※逾繳費期限,將無法使用信用卡繳款!請留意繳費期程。※

一、使用台灣中小企業銀行學雜費代收服務網信用卡繳費平台:

網址 https://newsch.tbb.com.tw/cpb1/Declare.aspx?m=2

【※另可依照繳費單的列印操作步驟說明,在登入台企銀學雜費代收服務網後,選 擇"明細"按鈕→點選網頁下方"信用卡繳款"按鈕(※將會自動帶入學生當學期之個 人專屬銷帳編號、繳費金額等資訊。)】

※信用卡手續費或分期方案,依各發卡銀行規定。

※刷卡作業完成後,學校無法刷退作業,請謹慎操作選擇所需之分期方案。

(一)請詳閱個人資料保護法義務告知書後,按「確認已被告知」即可進入繳款畫面

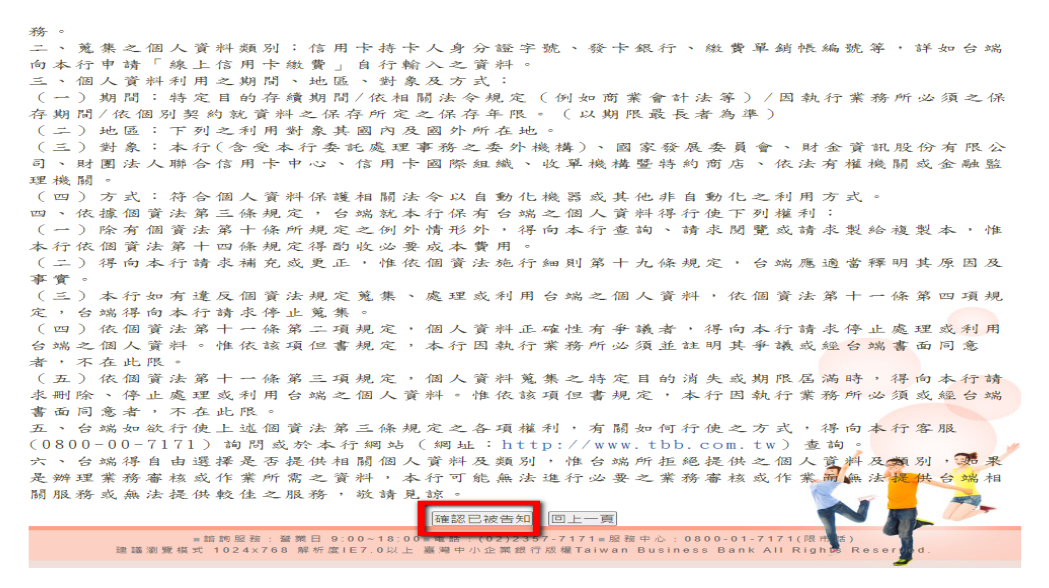

(二)輸入銷帳編號,選擇發卡銀行,輸入持卡人身分證字號,按線上繳費

| 臺灣企銀<br>Taiwan Business Bank | 學雜費代收服務網                                                                                                    | 弩企銀首頁 「 網路銀行 「 | 網路ATM |
|------------------------------|----------------------------------------------------------------------------------------------------|----------------|-------|
|                              | 信用 卡繳 費<br>頻帳編號:<br>發卡叔行: [ 靖蠻擅]<br>持卡人身分雖字號: []<br><i>讓上繳要</i> ] 繳要說明                                                                 |                |       |
|                              | 注意事道                                                                                                    |                |       |
|                              | 1. 持卡人以信用卡繳付學難靈之機推後將供人各發卡銀行信用卡帳單,有<br>緊身頂曲田之對第,或仿奧發卡銀行之場完辦吧。                                                                           |                |       |
|                              | <ul> <li>         · 「「「」」、「」」、「」」、「」」、「」、「」、「」、「」、「」、「」、「」、「</li></ul>                                                                 |                |       |
|                              | <ol> <li>若已申請助學貸款或已透過其他支付工具繳納學費,請勿再使用信用卡繳納學<br/>費,以免這成重複繳納。</li> </ol>                                                                 |                |       |
|                              | 4. 信用卡繳付學雜豐授權成功後即撥入學校帳戶, 經交易成功後不可取消, 持卡<br>人如欽遲豐或發生重複繳款、繳費金額不符等情形, 請向學校辦理還款、補繳<br>事實。                                                  |                |       |
|                              | <ol> <li></li></ol>                                                                                                    |                |       |
|                              | 6.以信用卡繳交之任何費用(不論是學費或雜費),係以發卡銀行就學雜費項目之<br>規定認定之,非規定之項目費用,諸勿進行證要。相關紅利或現金回饋活動內<br>容,請參考發去銀行約學雜要項目之規定辦理。                                   |                |       |
|                              | 7. 部份發卡銀行信用卡得使用分期付款功能,惟須支付分期付款手續臺。                                                                                                    |                |       |
|                              | 8. 未盡事宜悉依各銀行信用卡約定條款辦理。                                                                                                    |                |       |
|                              | <ol> <li>若發生無法繳費 傳形或對信用卡繳付學費相關事宣有任何疑問,請洽發卡銀行<br/>審服中心詢問。</li> </ol>                                                                    | ~ ?            | 0*    |
|                              | 10. 本行在中國信託信用卡平台的學校代號是8814602412。                                                                                                    |                |       |
|                              | 11. 臺灣企鎖資服電話: 02-2357-7171按3或0800-01-7171按3。                                                                                           |                | -     |
|                              |                                                                                                    |                |       |
|                              | ■講詞服務:營業日 9:00~18:00■電話:(02)2357-7171■服務中心:0800-01-7171(限市話)<br>建議瀏覽模式 1024x768 解析實(E7.0以上 臺灣中小企業銀行版權Taiwan Business Bank All Rights R | eserved.       |       |

二、使用中國信託 i 繳費平台:

網址:<u>https://www.27608818.com/web/</u>

(一)點選「學費」, 進入繳費畫面

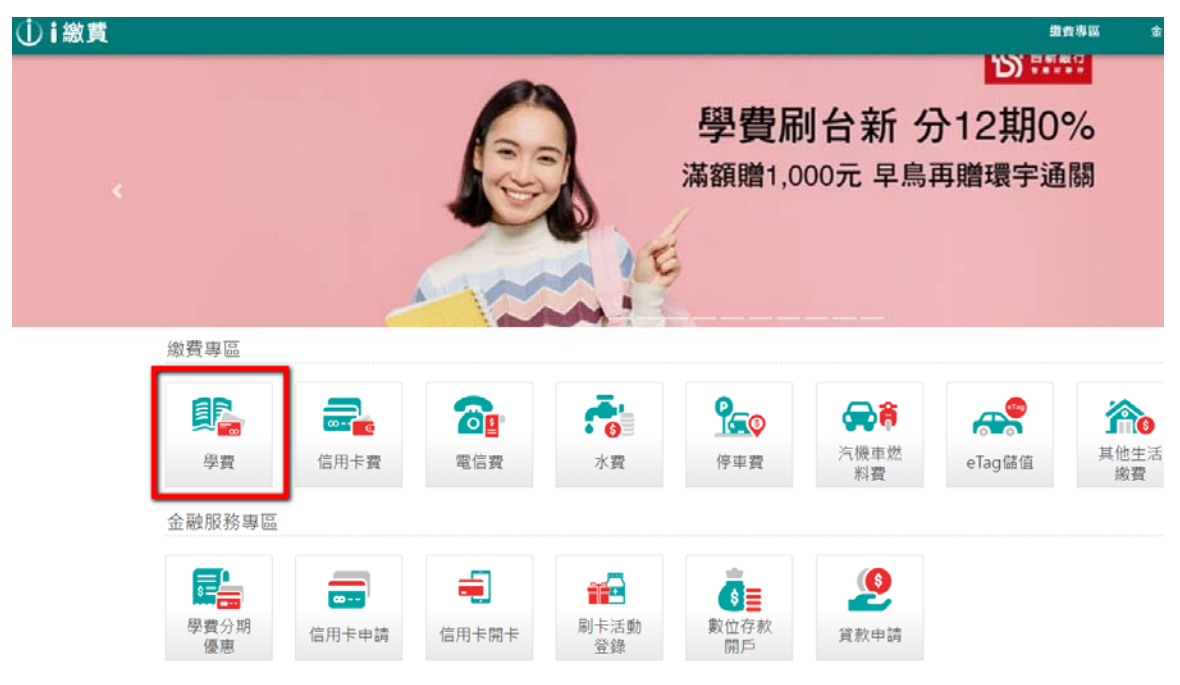

(二)輸入學校代號、銷帳編號,選擇繳款方式後,按下一步,核對資訊後繳費

※國立宜蘭大學(台灣企銀學雜費)在中國信託 i 繳費平台的

學校代號是: 8814602412

| <b>⋰</b> i繳貫                          |                                                                         | 道会寻望                                                                                                    | 金融服務専區           |
|---------------------------------------|-------------------------------------------------------------------------|----------------------------------------------------------------------------------------------------|------------------|
| 國立宣蘭大學(台灣企銀<br>學時費在中國信託-職費<br>平台的學校代號 | 學雜費繳給                                                                   | A                                                                                                    |                  |
|                                       | 學校代號:                                                                   | 8814602412                                                                                                    | ●直接與結份機          |
|                                       |                                                                         | 講輸入能数補號(將應編號)                                                                                                    | <b>ULISFAIRA</b> |
|                                       |                                                                         |                                                                                                    | ●繳款帳號說明          |
|                                       | 慮款方式:                                                                   | <ul> <li>(個用卡或簽標金融卡</li> <li>*手儀養の元(以實際手續養許收為準)</li> <li>(級聯卡</li> <li>*級聯卡支付便利費1.5%(以崩賽確認頁面實際計收為準)</li> </ul>                                                                                                    |                  |
|                                       |                                                                         | 下一步                                                                                                    |                  |
|                                       | 備註:<br>※華南銀行代以<br>使用!<br>1.本服務提<br>3.撤納彰伯<br>4.本服務規<br>5.提醒您,<br>6.激費相關 | <mark>牧學費自即日起在「機費平台」開放前卡撒納學雜費,請輸入學校代號「8814602863」+機費單上的撤款帳號。查論學費無誤後再輸入售用<br/>批個內發行之信用卡及賽帳金融卡僅交學雜費,請詳開<u>合作發生銀行</u>利表。暫不支援中華郵政、LINE Bank簽帳金融卡(Debit卡)。<br/>辦行代收之學雜費請由<u>批等%/ebill.chb.com.tw/ebill/cs/billenty</u>進人想要,且暫無法使用讓賣語言繳費。<br/>_銀行代收之學雜費請由<u>https://ebill.chb.com.tw/ebill/cs/billenty</u>進人想要,且暫無法使用讓賣語言繳費。<br/>_規則未將內學雜費,一些授權成功應,忽無法按消效交易、副證或換主量副。<br/>使用信用卡擦納學雜費,請洽銷各發卡銀行確認是否有紅利回饋及和關權益。<br/>覽對若有疑問,請內學校查詢;若申請人已申請助學賞教或已使用其他方式繳納,請勿再使用讓費平台繳納學雜費,以免這成重複應款。</mark> | 卡資料,歡迎多加         |